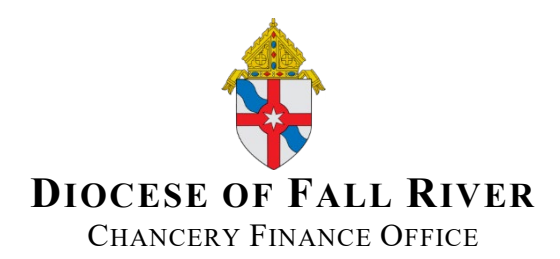

To: Pastors, Parochial Administrators, and School Principals

From Chancery Finance Office

Date: June 30th, 2022

Re: Quickbooks Tip: Transferring funds from one bank account to another

# Please refer this information to your point of contact who is the primary user of Quickbooks and would be responsible for transferring funds from one bank account to another in Quickbooks.

It has been a common practice at several DFR locations to use "Transfer" accounts when moving funds from one bank account to another (for example: moving funds from a "checking" account to a "savings" account). In effect this creates an expense entry when the funds are "paid out" of the first account, and a revenue entry when funds are "received" in the second account. The net impact is that both expenses and revenues are over-stated. The entries essentially recognize expenses and revenues for a second time.

There are easy solutions in Quickbooks that allow you to transfer funds from one bank account to another (note: All parish and schools bank accounts should be included on your company Quickbooks file), without creating these extra expense and revenue entries.

## Option 1:

You will choose this option if the bank accounts you want to transfer funds between are at the <u>same</u> bank and you are performing this transfer on the bank website or through the phone

Example: You are transferring \$500 from your Baycoast checking to your Baycoast savings account

#### How to record a new transfer in Quickbooks (see exhibits following instructions)

- 1. In Quickbooks navigate to the left hand column and select + New.
- 2. Under the **OTHER** column select **Transfer**.
- 3. From the Transfer Funds From dropdown list, select the bank account that the money is coming from.
- 4. From the Transfer Funds To dropdown list, select the bank account that the money is going to.
- 5. In the **Transfer Amount** field, enter the amount being transferred.
- 6. Edit the **Date** field.
- 7. Enter a description of the transfer in the **Memo** field.
- 8. Select Save and close to complete the transfer.
- 9. Select **Yes** after double checking the dates/numbers are correct.

| <b>P</b> Accountant | ≡ · é                  | Accountant Tools | 8                        | My Experts        | 🧿 Help 🔍 貸             | \$ |
|---------------------|------------------------|------------------|--------------------------|-------------------|------------------------|----|
| + New               | +<br>LOGO              |                  |                          |                   |                        |    |
|                     |                        |                  |                          |                   |                        |    |
| CUSTOMERS           | VENDORS                | EMPLOYEES        | OTHER                    | -                 | ~                      |    |
| Invoice             | Expense                | Time entry       | Bank deposit             |                   | PRIVACY                |    |
| Receive payment     | Check                  |                  | Transfer                 |                   | Help improve this page |    |
| Estimate            | Bill                   |                  | Journal entry            |                   |                        |    |
| Credit memo         | Pay bills              |                  | Statement                |                   |                        |    |
| Sales receipt       | Purchase order         |                  | Inventory qty adjustment |                   | æ                      |    |
| Refund receipt      | Vendor credit          |                  | Pay down credit card     |                   | (3)                    |    |
| Delayed credit      | Credit card credit     |                  | Apply for Capital        | Receive           | Get funding            |    |
| Delayed charge      | Print checks           |                  |                          | UGGESTED          |                        |    |
|                     |                        |                  | Show less                |                   |                        |    |
| Mileage             | ( 🙆 )                  |                  | $\bigcirc \rightarrow$   | 22                |                        |    |
| Accounting          |                        |                  | - C                      |                   |                        |    |
| Accounting          | Pay bills              |                  | Track time               | Manage<br>payroll |                        |    |
| My accountant       |                        |                  |                          |                   |                        |    |
| Insurance >         | Accounting and reports |                  | Expert                   | help              |                        |    |

# Exhibit A (Steps 1-2)

Exhibit B (Steps 3-9)

| 🕑 Transfer                             |                    | (2) Help X     |
|----------------------------------------|--------------------|----------------|
| Transfer Funds From                    | Balance            |                |
| Transfer Funds To   Transfer Funds To  | Balance            |                |
| Transfer Amount                        | Date<br>06/30/2022 |                |
| Memo                                   |                    |                |
| (i) Attachments Maximum size: 20MB     |                    |                |
| Drag/Drop files here or click the icon |                    |                |
|                                        | Privacy            |                |
|                                        |                    |                |
| Cancel                                 | Make recurring     | Save and new 🔻 |

# Option 2

Example. You are transferring \$500 from your Baycoast checking to your Bank5 savings

### How to record a new transfer using a check

- 1. Select + New.
- 2. Select Check.
- 3. Enter the check as you normally would, including the check number. You do not need to put in a payee.
- 4. From the Bank Account field, select the bank account the funds are coming out of.
- 5. From the Category column, select the bank account the funds are going into. THIS SHOULD NOT BE AN EXPENSE ACCOUNT. It must be the bank account that the money is going into.
- 6. Select Save and new or Save and close to record the check.

| ) Che                      | eck                   |                         |             |            |            |                        |                | ô (?) Help       |
|----------------------------|-----------------------|-------------------------|-------------|------------|------------|------------------------|----------------|------------------|
| Payee<br>Choose a          | payee                 | Bank Acc                | count       | Balance    |            |                        |                | AMOUNT<br>\$0.00 |
| Mailing add                | dress                 | Payment date            |             |            | Ch         | eck no.<br>Print later |                |                  |
| <b>'ags ⑦</b><br>Start typ | ling to ac            | dd a tag                |             | Μ          | anage tags |                        |                |                  |
| ▼ Ca                       | tegor                 | y details               |             |            |            |                        |                |                  |
| _                          | #                     | CATEGORY                | DESCRIPTIC  | 'n         | AMOUNT     | BILLABLE               | CUSTOMER       |                  |
| ш                          | 1                     |                         | What did yo | u pay for? |            |                        |                | 節                |
| ш                          | 2                     |                         |             |            |            |                        |                | 亩                |
| Add<br>V Ite               | lines<br>m det<br># P | Clear all lines<br>ails | DESCRIPTION | YID        | RATE       | AMOUNT BII             | LABLE CUSTOMER |                  |
|                            |                       |                         |             |            |            |                        |                |                  |

## Exhibit C (Steps 1-6)

Please feel free to call Leslie Moujabber at 508-985-6509 or email her at lmoujabber@dioc-fr.org, for questions about this memo or Quickbooks in general.

It is the mission of the Chancery office to serve our parishes, schools and ministries. If you have any questions or comments, please do not hesitate to contact me.

Sincerely,

Joseph Harrington

Joseph Harington Director of Finance Roman Catholic Bishop of Fall River